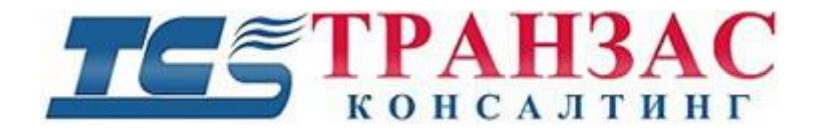

# Морской стабилизированный поворотный неохлаждаемый тепловизор со встроенной камерой

## Инструкция по эксплуатации № ТК-0219/18 И

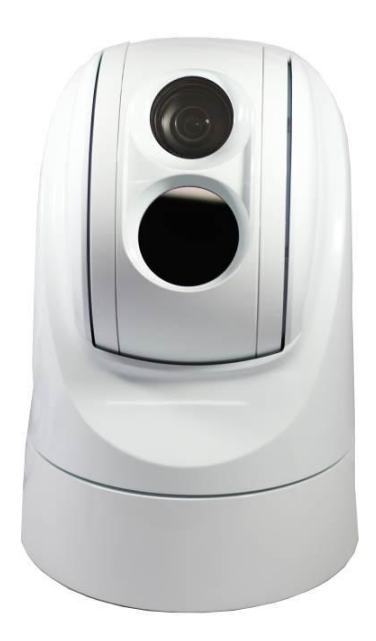

## Модель: ТКРТZ-360Т-ІР-НД

## 1. Указания по технике безопасности

При вскрытие упаковке:

- 1. Убедитесь в том, что упаковка и её содержимое не повреждены. В случае наличия повреждений немедленно обратитесь к продавцу.
- 2. Убедитесь в полноте комплекта поставки.
- Запрещается использовать оборудование в случае отсутствия каких-либо частей, а также наличия повреждений оборудования.

[Примечание] Информация, содержащаяся в инструкции, может быть изменена без предварительного уведомления в случае обновления оборудования.

## Оглавление

| 1. Указания по технике безопасности                          | 1          |
|--------------------------------------------------------------|------------|
| 2. О Продукте                                                | 5          |
| 2.1 Особенности                                              | 6          |
| 2.2 Функции                                                  | 7          |
| 2.3 Технические данные                                       | 10         |
| 3. Подготовка                                                | 13         |
| 3.2 Включение                                                | 13         |
| 3.3 Выбор места установки                                    | 14         |
| 4. Монтаж                                                    | 15         |
| 4.1 Типы монтажа                                             | 15         |
| 4.2 Осуществление монтажа с использованием опционального кре | онштейна17 |
| 4.3 Подключение кабелей                                      | 18         |
| 4.4 Конфигурации системы                                     | 19         |
| 5 Настройки меню                                             | 23         |
| 5.1 Структура меню                                           | 23         |
| 5.2 Главное меню                                             | 25         |
| 5.3 Видео                                                    | 26         |
| 5.4 Экспозиция                                               | 28         |
| 5.5 Поворот/наклон                                           | 29         |
| 5.6 Безопасное положение                                     | 30         |
| 5.7 Информация о системе                                     | 31         |
|                                                              |            |

Стр. 2

| 5.7 Система обозначений                              |
|------------------------------------------------------|
| 5.8 Перезагрузка                                     |
| 5.9 Восстановление заводских настроек                |
| 6. Предустановки                                     |
| 6.1 Заводские предустановки                          |
| 7 Настройки сети                                     |
| 7.1 Подключение                                      |
| 8. Программное обеспечение (ПО)40                    |
| 8.1 Краткое руководство по ПО40                      |
| 8.2 Запись программного обеспечения IPCamConf (ПО)41 |
| 8.3 Центральное окно (ПО)42                          |
| 8.4 Управление камерой и предустановки45             |
| 8.5 Снимки, динамик и микрофон                       |
| 8.6 Информация о камере49                            |
| 8.7 Настройки                                        |
| 8.8 Веб-интерфейс                                    |
| 9. Интеграция                                        |
| 9.1 Интеграция с РЛС56                               |
| 10. Диагностика неполадок58                          |
| 11. Дополнительная информация59                      |
| 11.1 Версии инструкции и ревизии оборудования        |
| 11.2 Комплект поставки                               |

| 11.3 Порядок маркировки        | 61 |
|--------------------------------|----|
| 11.4 Гарантийные обязательства | 61 |

## 2. О Продукте

- Для безопасной работы ТКРТZ-360T-IP-HD-HD и всех прилагающихся аксессуаров необходимо соблюдать следующие ниже требования. В этом разделе ТКРТZ-360T-IP-HD-HD и прилагающиеся к нему аксессуары называются видеосистема.
- Перед установкой видеосистемы, пожалуйста, внимательно прочтите эту инструкцию и следуйте её указаниям.
- ■Пожалуйста, сохраните инструкцию для использования в будущем.
- Монтаж и пуско-наладка видеосистемы должна выполняться только квалифицированными специалистами с учетом выполнения национального законодательства и всех необходимых мер предосторожности.
- Перед включением видеосистемы, пожалуйста, убедитесь в правильности выбранного напряжения и блока питания.
- ■Закрепите все кабеля во избежание их повреждения в процессе эксплуатации.
- ■Не используйте видеосистему вне пределов заданной температуры и влажности. Диапазон рабочих температур тепловизора составляет -45°С до +55°С, при влажности окружающей среды не более 95%.
- При транспортировке, хранении, монтаже, пуско-наладке и эксплуатации видеосистемы необходимо избегать вибрации выше разрешенной, а также всяческие удары.
- В целях предотвращения электрического удара не откручивайте винты и не снимайте крышку ТКРТZ-360T-IP-HD, не ремонтируйте самостоятельно внутренние части ТКРТZ-360T-IP-HD и не прикасайтесь к оголенным проводам.
- Видеокабель, кабель питания и RS-485 должны находиться не ближе минимального разрешенного ГОСТами и РД расстояния друг от друга. В случае удлинения кабелей, прилагаемых в комплекте, необходимо использовать только экранированную кабельную продукцию.
- Никогда не направляйте объектив тепловизора или камеры на солнце или другие яркие объекты. Это может привести к повреждению устройства.
- При очистке видеосистемы, пожалуйста, используйте мягкую ткань. Если видеосистема сильно загрязнена, протрите ее мягкой влажной тканью, смоченной в воде или нейтральном моющем средстве. Не допускайте

Стр. 9

попадание воды, влаги и моющих средств на отключенные разъемы и незащищенные по IP части видеосистемы. Для чистки объектива используйте специальную бумагу. Не пытайтесь поворачивать поворотно-наклонный механизм (PTZ) видеосистемы вручную. Для переноса видеосистемы используйте ручку на устройстве.

Убедитесь в том, что видеосистема находится вдали от рентгеновского излучения, сильных электрических и магнитных полей. ТКРТZ-360T-IP-HD предназначен для таких структур как, полиция, спасательная служба, пограничный патруль, морская пехота итд. Он состоит из блок-камеры с оптическим увеличением, тепловизора, поворотно-наклонного механизма (РТZ). ТКРТZ-360T-IP-HD обеспечивает чёткое и качественное изображение в полной темноте и/или в тумане.

#### 2.1Особенности

- ■Цветовой сенсор: 1 / 2,8-дюймовый CMOS, 2,13 мегапикселя, 30-кратный оптический зум;
- ■Встроенный неохлаждаемый тепловизор с разрешением изображения 640х480, 384х288, обеспечивает чёткий обзор в полной темноте и тумане;
- ■Непрерывное тепловизионное изображение с частотой 25 Гц / 30 Гц;
- Двойной выход потока H.264: для цветного и теплового видео одновременно;
- ■Дневной (цветной) и ночной (ч/б) режимы камеры, широкий динамический диапазон (WDR);
- ■Адрес камеры легко изменяется через контроллер;
- Вертикальная стабилизация изображения;
- Входное напряжение 10,8-28 В;
- ■Автоматический выбор протокола и скорости передачи данных;
- ■Автоматический переход на низкое энергопотребление при падении напряжения;
- Высокопрочный алюминиевый корпус, устойчивый к погодным условиям;
- ■Погодостойкий IP67.

#### 2.2 Функции

#### Выбор адреса

Адрес камеры может быть изменен командами предустаноки. Новый адрес вступит в силу только после перезапуска камеры.

#### Самоадаптация скорости передачи данных и протокола

ТКРТZ-360T-IP-HD может обнаруживать протоколы (Pelco D) и оптимальную скорость передачи данных при подключении к сети.

#### Набор адресов камеры, скорость передачи данных и протокола

Каждая камера должна иметь свой собственный адрес, скорость передачи и протокол. Камера реагирует только на команды по своему адресу.

#### Цифровое уменьшение видеошума

Функция выключена по умолчанию.

Когда камера работает в цифровом режиме, не рекомендуется пользоваться данной функцией, иначе появятся полосы на изображении.

Когда камера находится в черно-белом режиме, командой 27 вкл./выкл. данную функцию. Существует 5 уровней уменьшения (1 -самое малое, 5- самое большое уменьшение). Чем выше уровень, тем лучше изображение, но будут появляться полосы на изображении.

#### Установление/снятие безопасного положения камеры

При простое камеры, командой 34 установите безопасное положение объектива. Камера наклонится на -90° и спрячет центральную часть. Камера не будет отвечать ни на какие команды пока не получит команду 35. После этого она выйдет из безопасного положения и перейдет в обычный режим

#### Автоматическое переключение

Когда камера наклоняется вниз и выходит за пределы вертикального угла, камера поворачивается на 180°.

Когда камера вращается (переворачивается), она начинает движение вверх, если вы удерживаете джойстик в Стр. 9 нижнем положении. Как только вы отпустите джойстик после поворота купола, управление джойстиком вернется к нормальной работе. Функция автоматического переворота полезна для следования за лицом человека, который проходит непосредственно под камерой.

#### Вызов предустановок

Пользователь может легко и быстро сохранять и вызывать предустановки с помощью контролера или программного обеспечения. Поддерживаются до 255 предустановок.

#### Оптическое увеличение

Пользователь может настроить оптическое увеличение камеры от 1X до 30X для получения необходимого изображения.

#### Регулировка фокуса

Камера и тепловизор по умолчанию находятся в режиме автоматической фокусировки, настраивая объектив камеры для получения наилучшего качества изображения.

При необходимости управления фокусом вручную воспользуйтесь контролером или подходящим программным обеспечением, поддерживающим работу по протоколам Pelco D.

Камера и тепловизор не фокусируются автоматически в следующих случаях:

- ■Цель фокусировки не находится в центре изображения.
- Цели фокусировки расположены на ближнем и дальнем плане одновременно.
- Целью фокусировки является мощный источник света, например, прожектор.
- Цель находится за мокрым или пыльным стеклом.
- Цель движется слишком быстро.
- ■У цели слишком большая площадь, например, стена.
- ■Цель слишком темная или размытая.

#### Управление затвором

Камера по умолчанию находится в режиме автоматического управления затвором для получения максимально четкой картинки. При необходимости, её можно настроить вручную для получения требуемого уровня освещенности.

Воспользуйтесь джойстиком или предустановкой для возврата в автоматический режим.

#### Автоматический баланс белого (WB)

Камера может автоматически корректировать баланс белого (WB) в соответствии с изменением освещенности фона, для передачи истинного цвета изображения. Также имеется ручная настройка.

#### Компенсация задней засветки (BLC)

Если в кадре присутствует яркий свет на заднем плане, то предметы с переднего плана могут выглядеть очень темными или в виде силуэтов. Камера использует центр изображения для регулировки затвора, чтобы объект, находящийся в центре изображения был правильно экспонирован. По желанию оператора эту функцию можно отключить через предустановки.

## 2.3 Технические данные

#### Таблица 1- Технические данные

|                                        |                                                               | Тепловизор        |                               |                      |
|----------------------------------------|---------------------------------------------------------------|-------------------|-------------------------------|----------------------|
| Тип сенсора                            | Неохлаждаемый Amorphns Silicon FPA                            |                   |                               |                      |
| Рабочий диапазон                       |                                                               | 8мкм~14мкм        |                               |                      |
| Разрешение                             | 3842                                                          | 384X288 640X480   |                               |                      |
| Размер сенсора                         |                                                               | 17                | МКМ                           |                      |
| Тепловая<br>чувствительность<br>(300K) | ≤60мК                                                         |                   |                               |                      |
| Оптика<br>Угол обзора                  | 19мм:<br>19.5°×14.7°                                          | 40мм:<br>9.3°×7°  | 19мм:<br>32.0°×24.2°          | 40мм:<br>15.5°×11.6° |
| Цифровое<br>увеличение                 | 1X, 2X, 4X                                                    |                   |                               |                      |
| Дисплей                                | Белый Горячий / Черный Горячий<br>Цветовые Палитры            |                   | Черный Горячий /<br>• Палитры |                      |
|                                        | Судно 3900 м                                                  | Судно7500 м       | Судно 3900 м                  | Судно7500 м          |
| Обнаружение цели                       | Автомобиль 2570 м                                             | Автомобиль 5400 м | Автомобиль 2570 м             | Автомобиль 5400 м    |
|                                        | Человек 550 м                                                 | Человек 1170 м    | Человек 550 м                 | Человек 1170 м       |
|                                        | Судно 950 м                                                   | Судно 1800 м      | Судно 950 м                   | Судно 1800 м         |
| Распознавание цели                     | Автомобиль 640 м                                              | Автомобиль 1350 м | Автомобиль 640 м              | Автомобиль 1350 м    |
|                                        | Человек 130 м Человек 290 м Человек 130 м Человек 290 м       |                   |                               |                      |
|                                        | -                                                             | Камера            | •                             |                      |
| Матрица                                |                                                               | 1/2.8" CM         | OS, 2.13MP                    |                      |
| Разрешение                             | 1920(III)x1080(B)                                             |                   |                               |                      |
| HD-видео (сеть)                        | NTSC: 1080P30, 720P60, 720P30<br>PAL: 1080P25, 720P50, 720P25 |                   |                               |                      |
| SD-видео                               | PAL/NTSC                                                      |                   |                               |                      |
| Оптическое<br>увеличение               | 30X                                                           |                   |                               |                      |

| Цифровое                         | 10X                                                                               |  |
|----------------------------------|-----------------------------------------------------------------------------------|--|
| увеличение:                      |                                                                                   |  |
| Объектив                         | f=4.3(широкии) ~129 мм (телевизионныи), $F=1,6-4,7$                               |  |
| Угол обзора                      | 63.7° (широкий) - 2.3° (телевизионный)                                            |  |
| Минимальная                      | Цветной режим: 0,35 Лк                                                            |  |
| освещенность                     | Моно: 0,0013 Лк                                                                   |  |
| Широкий                          |                                                                                   |  |
| динамический                     | Вкл/выкл                                                                          |  |
| диапазон (WDR)                   |                                                                                   |  |
| Баланс белого (WB)               | Автоматический                                                                    |  |
| Фокус                            | Автоматический/ Ручной                                                            |  |
| Диафрагма                        | Автоматический/ Ручной                                                            |  |
| Сигнал/шум (дБ)                  | Не менее 50 дБ                                                                    |  |
| Компенсация задней               | Ren/Ruen                                                                          |  |
| засветки (BLC)                   | DKJ/ DBKJI                                                                        |  |
| Цифровое                         |                                                                                   |  |
| уменьшение шумов                 | 1~5 режимов/Выкл                                                                  |  |
| (DNR)                            |                                                                                   |  |
| День/Ночь                        | Автоматический/ Ручной                                                            |  |
| РТΖ (поворотно-наклонный модуль) |                                                                                   |  |
| Угол поворота                    | 360°                                                                              |  |
| Скорость поворота                | 0,04-100 °/сек, предустановленная скорость 100 °/сек                              |  |
| Угол наклона                     | -15° -90° с автоматическим переворотом изображения                                |  |
| Скорость наклона                 | 0,04-90 °/сек, регулируемая, предустановленная скорость 90 °/сек                  |  |
| Точность                         | 1 / 0 2°                                                                          |  |
| позиционирования                 | τ/~ 0,2                                                                           |  |
| Количество                       | 256                                                                               |  |
| предустановок                    | 250                                                                               |  |
| Стабильность РТΖ                 | Свободное использование гироскопа, система контроля устойчивости РТZ              |  |
| Сеть                             |                                                                                   |  |
| Разрешение                       | Max 1920x1080 при 30 кадров в сек. (NTSC), 1920 x 1080 при 25 кадров в сек. (PAL) |  |
| Сжатие видео                     | H.264                                                                             |  |
| Сетевые протоколы                | HTTP, HTTPS, RTSP, TCP, UDP, ONVIF                                                |  |
| Двойной поток                    | Поддерживает                                                                      |  |

Стр. 11

АО «ТРАНЗАС Консалтинг»

| Общие                  |                                                                        |  |
|------------------------|------------------------------------------------------------------------|--|
| Видео выход            | Аналоговый/IP                                                          |  |
| Язык экранного<br>меню | Английский                                                             |  |
| Сетевой интерфейс      | 10M/100M                                                               |  |
| Протокол               | РЕLCO-D (Самоприспосабливающийся)                                      |  |
| Скорость передачи      | 4800 бит в сек.                                                        |  |
| Источник питания       | 10.8-28 В. постоянного тока                                            |  |
| Адреса                 | 0-255                                                                  |  |
| Интерфейс              | RS-485                                                                 |  |
| Напряжение             | -10-28В, ~220В (блок питания -12/220В в комплекте)                     |  |
| Энергопотребление      | 35 Вт /50 Вт (вкл. обогрев)                                            |  |
| Рабочие<br>температуры | -45°C~+55°C                                                            |  |
| IP                     | IP67                                                                   |  |
| Габаритный размеры     | 190х285 мм (стандартная комплектация)                                  |  |
| Вес в сборе            | 6,3 кг (стандартная комплектация)<br>7 кг (с опциональным кронштейном) |  |

[Примечание] Технические данные могут быть изменены без предварительного уведомления.

## 3. Подготовка

Этот раздел содержит подробные инструкции по монтажу и пуско-наладке TKPTZ-360T-IP-HD. Монтаж и пуско-наладка должны выполняться только квалифицированными специалистами с учетом выполнения национального законодательства и всех необходимых мер предосторожности.

## 3.2 Включение

Для проверки работоспособности ТКРТZ-360Т-IP-HD выполните следующие шаги:

- Подключите ТКРТZ-360T-IP-HD к подходящему источнику питания, не включая источник питания в сеть;
- 2. Подключите кабель управления (RS-485) и видео кабели;
- 3. Включите источник питания в сеть.

4.Начинается самотестирование камеры, во время самотестирования и адаптации камера не будет отвечать

на запросы пользователя. Время самотестирования занимает до 15 сек.

5.После успешного прохождения самотестирования ТКРТZ-360T-IP-HD готов к работе.

Если самотестирование камеры прошло безуспешно, на экране появятся следующие коды диагностики:

| PAN FAIL   | Ошибка инициализации поворотного механизма                        |
|------------|-------------------------------------------------------------------|
| TILT FAIL  | Ошибка инициализации наклонного механизма                         |
| CAM FAIL   | Ошибка инициализации блок-камеры и или оптики                     |
| P/T FAIL   | Ошибка инициализации поворотно-наклонного механизма               |
| T/Z FAIL   | Ошибка инициализации наклонного механизма и блок-камеры           |
| P/T/Z FAIL | Ошибка инициализации поворотно-наклонного механизма и блок-камеры |

[Примечание] в случае неполадки «P/T FAIL»:

1. Если температура окружающей среды ниже +5°С то производится автоматическое включение обогревателя и

повторная инициализация.

Стр. 13

АО «ТРАНЗАС Консалтинг»

2. Если температура окружающей среды выше +5°С пожалуйста, перезагрузите ТКРТZ-360Т-IP-HD.

### 3.3 Выбор места установки

Выберите горизонтальное место установки. Убедитесь в том, что выбранное место имеет достаточно пространства для установки TKPTZ-360T-IP-HD и прокладки проводов.

ТКРТZ-360T-IP-HD может быть установлен как вверх так и вниз головой.

Также должна быть обеспечена достаточная прочность места предполагаемой установки TKPTZ-360T-IP-HD и отсутствие источников электромагнитных помех.

## 4. Монтаж

## 4.1 Типы монтажа

Существуют 2 (два) вида монтажа:

- 1. Стандартный монтаж (без использования кронштейна) рис. 4.1.1;
- 2. Монтаж с использованием кронштейна (кронштейн поставляется опционально) рис 4.1.2.

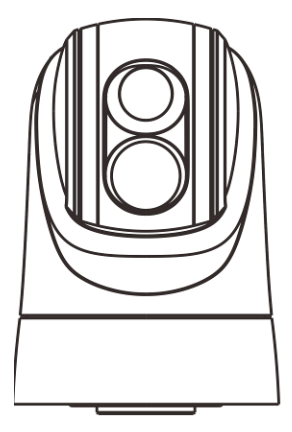

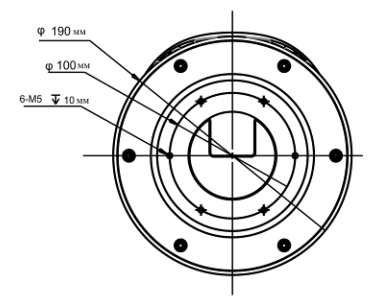

Вид спереди

Вид снизу

Рис. 4.1.1- Стандартный монтаж

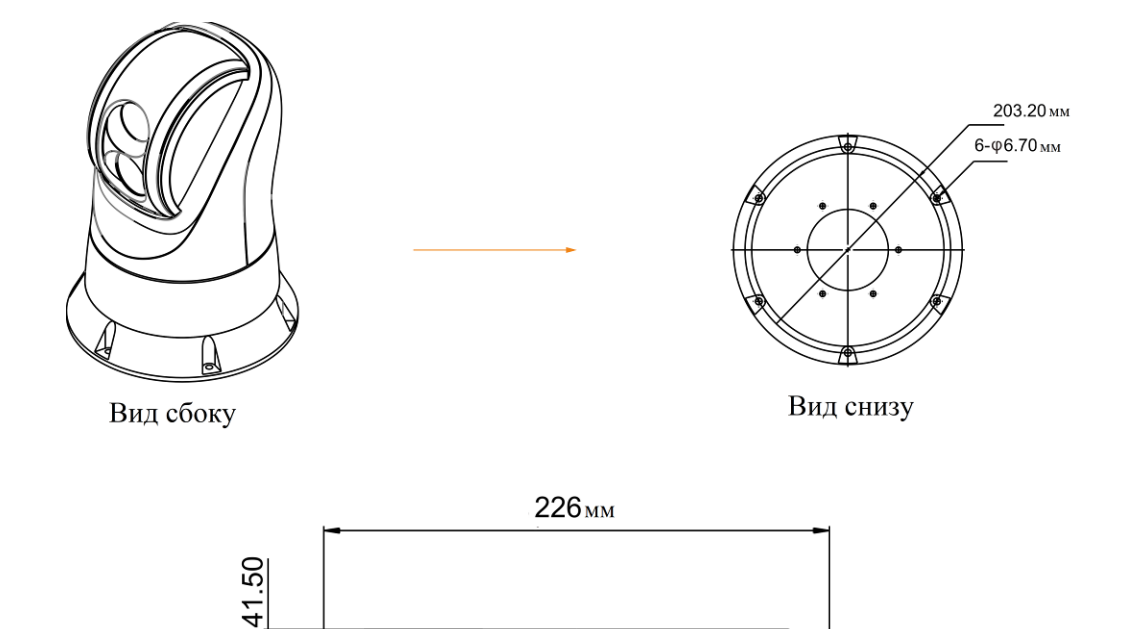

[Примечание] Монтаж аналогичен в случае применения подвесного крепления.

Габаритные размеры опционально поставляемого кронштейна

Рис 4.1.2. Монтаж с использованием опционального кронштейна.

# 4.2 Осуществление монтажа с использованием опционального кронштейна

- 1. Установите ТКРТZ-360T-IP-HD точно согласно положению 0 градусов. В нижней части основания камеры имеется специальная наклейка со стрелкой, она указывает на положение камеры на 0 градусов, стрелка 0 градусов должна быть в соответствии с положением 0 градусов камеры.
- 2. Закрепите кронштейн на камере, с помощью 6 специальных винтов и шайб, рис 4.2.1.

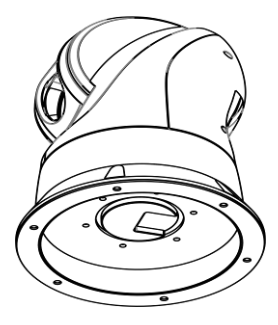

Рис. 4.2.1 Крепление кронштейна к камере

3.Установите резиновое уплотнительное кольцо на основание кронштейна, рис 4.2.2

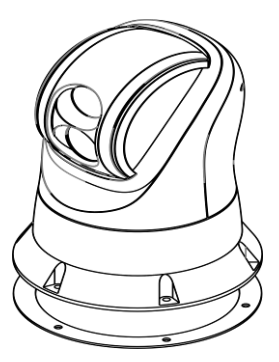

Рис. 4.2.2 Установка резинового уплотнительного кольца на основание кронштейна

4.Протяните кабели камеры от выходного отверстия, затем выполните необходимые кабельные соединения, далее используйте 6 винтов и шайб для крепления камеры с кронштейном в необходимом положении.

#### 4.3 Подключение кабелей

Соедините кабели в соответствии со схемой подключение, рис 4.3.1

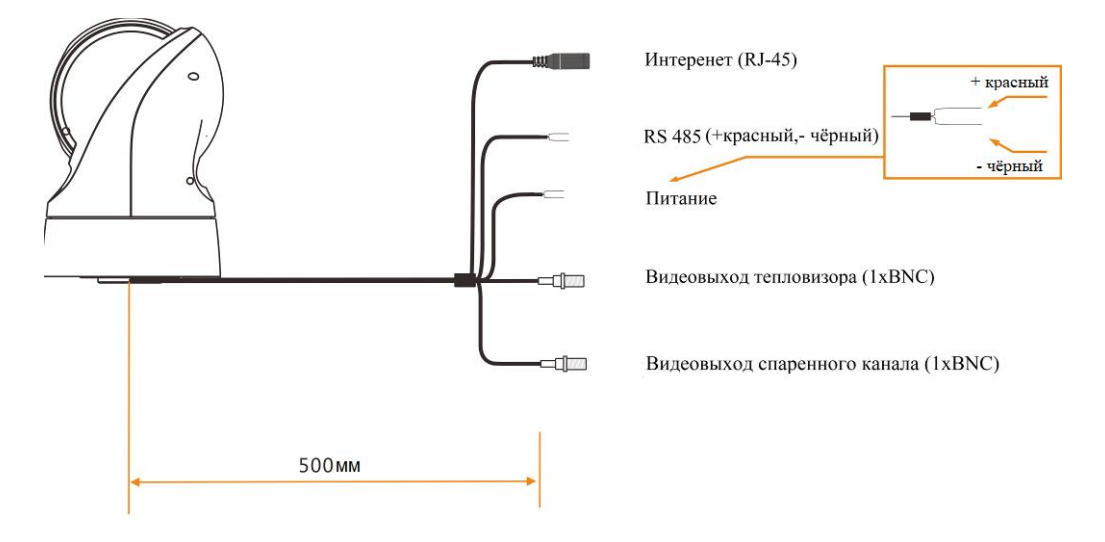

Рис. 4.3.1- Схема подключения

[Примечание] Обратите внимание на правильность подключения, а также правильность выбора рабочего напряжения камеры

#### Питание и учёт комплексных настроек

Камера поддерживает питание от 10 В до 28 В постоянного тока. Не используете источники питания с большим или меньшим напряжением для камеры, так как это может её повредить. Камера имеет 2-х

Стр. 18

проводной (красный +, чёрный -) кабель питания, используйте дополнительный высококачественный силовой кабель (1,5 мм и больше) для удлинения кабеля питания.

Убедитесь, что камера хорошо заземлена. Для заземления используете одни из 6 болтов крепления камеры.

### 4.4 Конфигурации системы

#### Подключение по Ethernet

Схема на рис 4.4.1 показывает подключение одной камеры и пульта управления. Подсоедините оба устройства к одной сети LAN, после включения камеры и пульта управления, пульт автоматически начнет поиск камер в сети, после нахождения камеры подключение установлено.

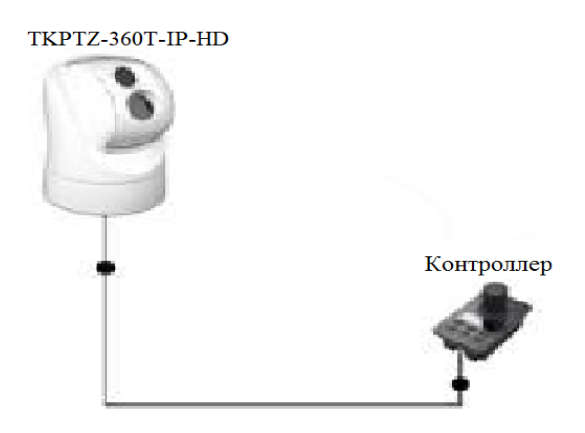

Рис 4.4.1 схема подключения одной камеры и пульта управления

#### Подключение по Ethernet нескольких пультов управления

Камера и пульты должны быть настроены на динамический IP для установки нескольких пультов. Используйте руководство камеры и пульта для изменения IP-адреса. Схема на рис 4.4.2 показывает подключение одной камеры и нескольких пультов.

# ТКРТZ-360Т-IP-HD Коммутатор Контроллер Контроллер

Рис 4.4.2 Схема подключения одной камеры и нескольких пультов управления

[Примечание] Сетевой кабель Ethernet должен поддерживать устройства PoE (IEEE802.3af) и должен быть 8 проводным T568B и с двойным экранированием для ЭМС.

#### Подключение по Ethernet нескольких пультов и компьютера

В случае, если Вы хотите использовать и компьютер и несколько пультов для управления камерой, подключите компьютер и пульты к одной сети LAN. Используйте схему на рис. 4.4.3 для подключения. Используйте ПО IpCamconfig установленную на компьютер и Internet Explorer для просмотра и управления камерой. Также возможно использовать VLC для сохранения видео с камеры.

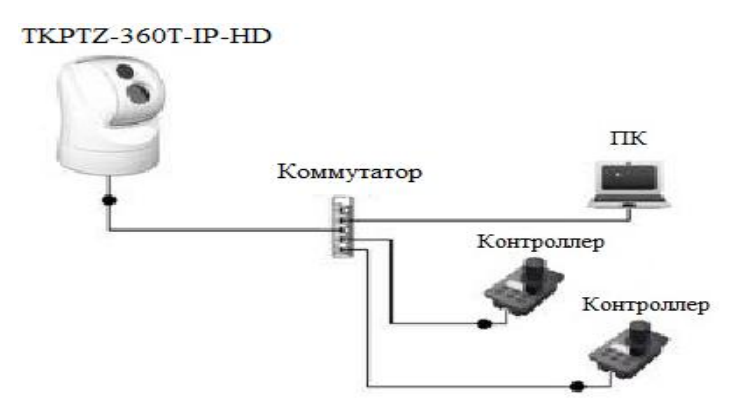

Рис 4.4.3 Схема подключения камеры, компьютера и несколько пультов.

[Примечание] Сетевой кабель Ethernet должен поддерживать устройства PoE (IEEE802.3af) и должен быть 8 проводным T568B, с двойным экранированием для ЭМС.

#### Видеообмен с помощью коаксиального кабеля

Камера оборудована двумя видеовыходами BNC, один из выходов может выдавать изображения с камеры и с тепловизора, другой только с тепловизора. Используйте кабель классификацией 75-3 или выше для удлинения кабеля. Кабеля от видеовыходов может быть подключены непосредственно к аналоговому монитору, или к видеосплиттеру, от которого видеосигналы могут быть переданы на различные видео проигрывающие устройства. Схема представлена приведена на рис 4.4.4.

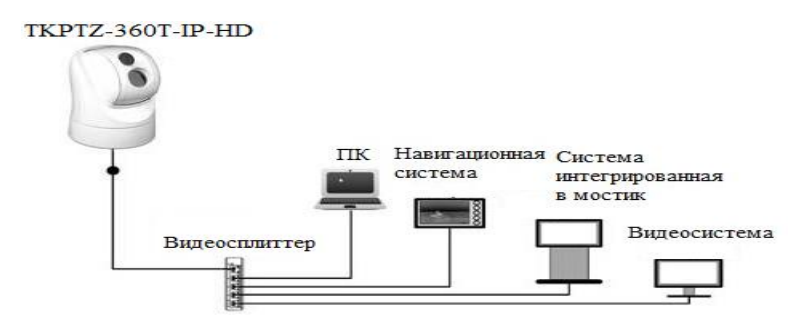

Рис. 4.4.4. Схема подключения камеры и оборудования для вывода изображения.

#### Видеообмен по Ethernet

Камера поддерживает видеопросмотр по Ethernet. Подсоедините все устройства к переключателю Ethernet, подключите все устройства к одной сети LAN, после этого, воспользуйтесь ПО IPcamconfig установленной на компьютере для просмотра видео, контроля и управления камерой. Камера поддерживает Onvif и двойной видеопоток: основной видео поток с высоким разрешением, субстрим с низким разрешением. Схема подключения приведена на рис. 4.4.5

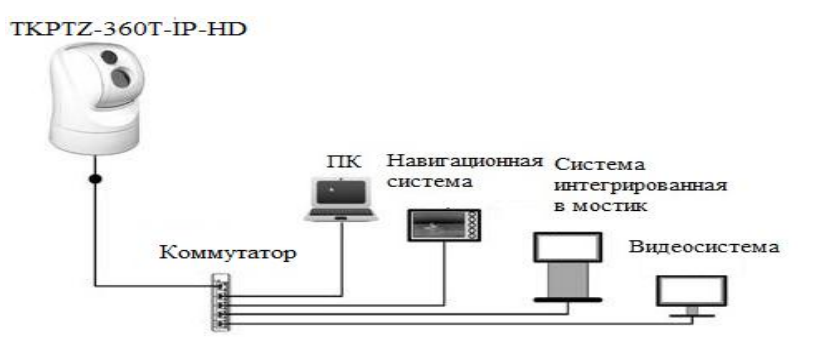

Рис 4.4.5. Схема подключения камеры и оборудования для видеобмена по Enternet.

[Примечание] Сетевой кабель Ethernet должен поддерживать устройства PoE (IEEE802.3af) и должен быть 8 проводным T568B, с двойным экранированием для ЭМС.

## 5 Настройки меню

## 5.1 Структура меню

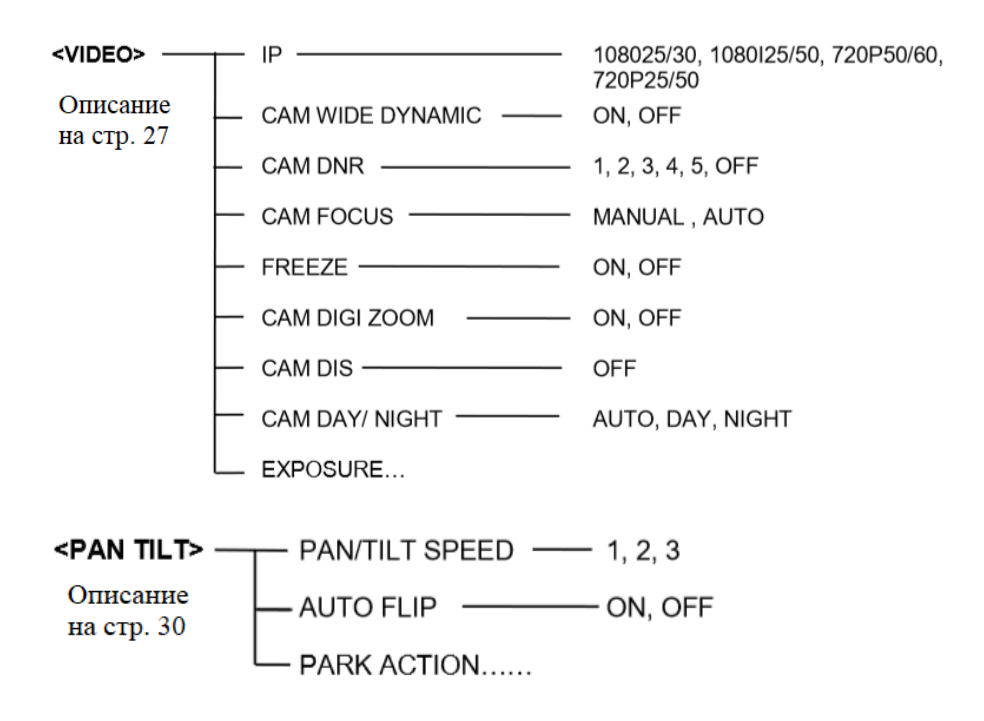

| <system></system> |          | ADDRESS      | 0~255          |
|-------------------|----------|--------------|----------------|
| Описание          | —        | PROTOCOL     | PELCO-D        |
| на стр. 32        | <u> </u> | BAUD RATE    | 4800           |
|                   | _        | VIDEO FORMAT | 1080P30        |
|                   | —        | MOUNT MODE   | STAND, CEILING |
|                   |          | DISPLAY INFO | ON, OFF        |
|                   | <u> </u> | RS-485       | CU, NMEA0183   |
|                   |          | SOFTWARE VER | V1.4.10        |
|                   |          |              |                |
|                   |          |              |                |

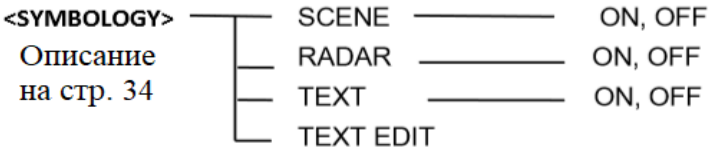

#### <REBOOT>

Описание на стр. 35

## < RESTORE FACTORY DEFAULTS>

Описание на стр. 35

## 5.2 Главное меню

Вызовите предустановку 64, для входа в меню.

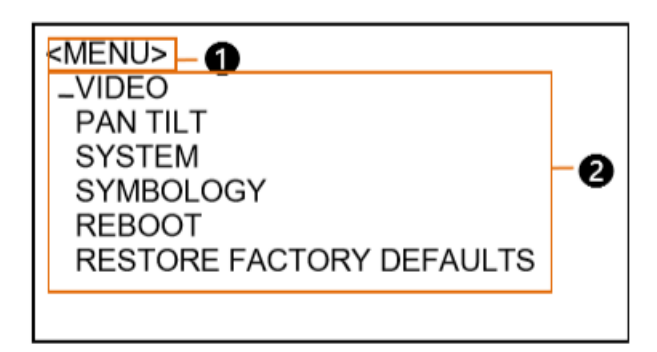

1 Меню

Отображает текущие выбранные параметры меню.

2 Операции с меню

Отображает параметры в текущем меню.

Перемещайтесь вверх или вниз, чтобы выбрать опцию, отметка 🤝 показывает, что выбран текущий вариант, нажмите кнопку Iris Open, чтобы войти в это меню.

[Примечание] IRIS OPEN можно заменить NEAR или ZOOM IN; IRIS CLOSE можно заменить на FAR или ZOOM OUT.

## 5.3 Видео

В главном меню перейдите к опции VIDEO, нажмите Iris Open, чтобы войти в меню VIDEO:

| <video></video> |             |
|-----------------|-------------|
| ≊-IP            | IR 720*576  |
|                 | CAM 1080P25 |
| CAM WIDE DYNA   | AMIC OFF    |
| CAM DNR         | OFF         |
| CAM FOCUS       | AUTO        |
| FREEZE          | OFF         |
| CAM DIGI ZOOM   | I OFF       |
| CAM DIS         | OFF         |
| CAM DAY/NIGHT   | Γ OFF       |
| EXPOSURE        |             |
|                 |             |

| Опции            | Доступные значения                                               | Объяснение                                                                                                    |
|------------------|------------------------------------------------------------------|----------------------------------------------------------------------------------------------------|
| IP               | Thermal: 720*576<br>Cam: 1080P25 / 30, 720P50 / 60,<br>720P25/30 | NSTC разрешение 1080Р30,<br>720Р60, 720Р30 ;<br>РАL разрешение 1080Р25,<br>720Р50, 720Р25                                                                                                    |
| CAM WIDE DYNAMIC | ON, OFF                                                          | Вкл/Выкл широкого<br>динамического диапазона камеры                                                                                                    |
| CAM DNR          | 1, 2, 3, 4, 5, OFF                                               | Если камера отображает цветное<br>изображение, следует отключить<br>уровень DNR, в противном случае<br>возможно искажение<br>изображения. Чем выше уровень,<br>DNR тем лучше<br>производительность, но возможно |

Стр. 26

АО «ТРАНЗАС Консалтинг»

|               |                  | больше видеоискажений                                                                                                    |
|---------------|------------------|----------------------------------------------------------------------------------------------------|
| CAM FOCUS     | AUTO,MANUAL      | Автоматический: камера<br>находится в режиме<br>автоматической фокусировки.<br>Ручной: перейдите в режим<br>ручной фокусировки, нажмите<br>Focus Near / Far для регулировки<br>фокусировки.                 |
| FREEZE        | ON, OFF          | Когда камера движется между<br>предустановками она<br>замораживает видеопереход и<br>показывает начальную и<br>конечную точку.                                                                              |
| CAM DIGI ZOOM | ON, OFF          | Включение /выключение<br>цифрового увеличения.                                                                                                    |
| CAM DIS       | ON, OFF          | Включение /выключение<br>цифровой стабилизации<br>изображения камеры.                                                                                                    |
| CAM DAY/NIGHT | AUTO, DAY, NIGHT | В режиме «Авто» камера<br>автоматически переключается в<br>дневной или ночной режим в<br>соответствии с уровнем<br>освещения.<br>В режиме «День/Ночь»<br>пользователь может<br>самостоятельно переключаться |

|          |   | между режимами.      |
|----------|---|----------------------|
| EXPOSURE | - | Настройка экспозиции |

### 5.4 Экспозиция

| <exposure><br/>MODE<br/>SLOW SHT.</exposure> | FULL AUTO<br>LIMIT OFF |
|----------------------------------------------|------------------------|
|                                              |                        |

| Опции | Доступные значения                             | Объяснение                                 |
|-------|------------------------------------------------|--------------------------------------------|
| MODE  | FULL AUTO<br>MANUAL<br>SHUTTER PRI<br>IRIS PRI | Переключение между режимами<br>экспозиции. |

FULL AUTO: значение коэффициента усиления, выдержки и диафрагмы, настраивается автоматически в соответствии с условиями окружающей среды

SLOW SHT. LIMIT: эта опция находится в разделе «Full Auto», есть опции On и Off.

MANUAL: ручная настройка коэффициента усиления, выдержки и диафрагмы.

**GAIN Значения:** -3, 0, +2, +4, +6, +8, +10, +12, +14, +16, +18, +20, +22, +24, +26, +28

**SPEED Значения**: 1/1, 1/2, 1/3, 1/6, 1/12, 1/25, 1/50, 1/75, 1/100, 1/120, 1/150, 1/215, 1/300, 1/425, 1/600, 1/1000, 1/1250, 1/1750, 1/2500, 1/3500, 1/6000, 1 / 10000s.

Значения IRIS: F14, F11, F9.6, F8, F6.8, F5.6, F4.8, F4, F3.4, F2.8, F2.4, F2, F1.6, CLOSE...

Стр. 28

**SHUTTER PRI:** значение коэффициента усиления и диафрагмы настраивается автоматически в зависимости от рабочей среды; значение скорости затвора настраивается вручную

**SPEED Значения:** 1/1, 1/2, 1/3, 1/6, 1/12, 1/25, 1/50, 1/75, 1/100, 1/120, 1/150, 1/215, 1/300,

1/425, 1/600, 1/1000, 1/1250, 1/1750, 1/2500, 1/3500, 1/6000, 1 / 10000s

[Примечание] Если скорость затвора установлена как слишком быстрая, то для предотвращения перехода из дневного в ночной режим, необходимо выполнить переустановку 21.

**RIS PRI**: значение коэффициента усиления и выдержки, настраивается автоматически в соответствии с рабочей средой; Значение диафрагмы настраивается вручную.

Значения IRIS: F14, F11, F9.6, F8, F6.8, F5.6, F4.8, F4, F3.4, F2.8, F2.4, F2, F1.6, CLOSE.

### 5.5 Поворот/наклон

**PAN / TILT** используется для изменения значения поворота / наклона / масштабирования; доступные параметры показаны ниже:

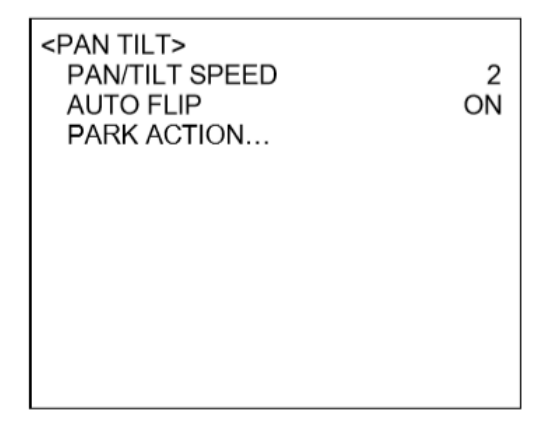

| Опции          | Доступные значения | Объяснение                                                                                                    |
|----------------|--------------------|----------------------------------------------------------------------------------------------------|
| PAN/TILT SPEED | 1, 2, 3            | Установка скорости поворота и<br>наклона камеры                                                                                                    |
| AUTO FLIP      | ON, OFF            | Включает и выключает функцию<br>автоматического разворота. При<br>включенной функции камера, при<br>достижении предела наклона<br>автоматически разворачивается на<br>360° и меняет направления наклона<br>на противоположный для<br>продолжения операции наклона. |
| PARK ACION     |                    | При простое камеры на заданный<br>период времени, камера<br>устанавливает безопасное<br>положение                                                                                                    |

## 5.6 Безопасное положение

В главном меню прокрутите вниз или вверх до **<PARK>**, нажмите **Iris Open** чтобы открыть меню, представленное ниже:

| <park></park> |   |      |
|---------------|---|------|
| ∽ACTIO        | N | NONE |
| TIME          | Н | 0    |
|               | Μ | 5    |
|               | S | 0    |
|               |   |      |
|               |   |      |

| Опции  | Доступные значения | Объяснение                                                                                                    |
|--------|--------------------|----------------------------------------------------------------------------------------------------|
| ACTION | NONE, PARK MODE    | При установление безопасного<br>положения, камера спрячет головку<br>в корпусе. Никакие управленческие<br>и видео операции не могут быть<br>выполнены с камерой, пока она не<br>будет выведена из безопасного<br>положения |
| TIME   | H 0~23<br>M 0~59   | Задает время через которое камера<br>установит безопасный режим при                                                                                                    |
|        | S 0~59             | оездеиствие.                                                                                                    |

## 5.7 Информация о системе

В главном меню прокругите вниз или вверх до **<SYSTEM>**, нажмите **Iris Open** чтобы открыть меню представленное ниже:

| <syste< th=""><th>M&gt;</th><th></th><th></th></syste<> | M>         |     |          |
|---------------------------------------------------------|------------|-----|----------|
| - ADD                                                   | RESS       |     | 1        |
| PRO                                                     | TOCOL      | Р   | ELCO-D/P |
| BAU                                                     | D RATE     |     | 4800     |
| IP                                                      | IR 720*576 | CAM | 1080P25  |
| MOL                                                     | JNT MODE   |     | STAND    |
| RS48                                                    | 5          |     | CU       |
| SOFT                                                    | WARE VER   |     | V1.5.06  |
|                                                         |            |     |          |

| Опции      | Доступные значения | Объяснение                                                                                                    |
|------------|--------------------|----------------------------------------------------------------------------------------------------|
| ADDRESS    | 0~255              | Адрес камеры. Рекомендуется<br>использовать команды управления<br>62/63 для изменения адреса камера.<br>Новы адрес вступит в силу после<br>перезагрузки камеры.  |
| PROTOCOL   |                    | Показывает установленный<br>протокол, камера поддерживает<br>протоколы Pelco D. Камера может<br>автоматически обнаруживать<br>протоколы.                         |
| BAUD RATE  |                    | Показывает текущую скорость<br>передачи данных.                                                                                                    |
| IP         |                    | Показывает текущий выходной IP<br>видеосигнал                                                                                                    |
| MOUNT MODE | CEILING<br>STAND   | При установке камеры вниз<br>головой, необходимо выбрать<br>режим «Потолок», тогда будет<br>установлено подходящие режимы<br>видео и управление камерой.         |
| RS-485     | CU (control unit)  | Установите режим контроля для<br>RS-485, возможные опции:<br>-CU для контроля камеры<br>джойстиком по RS-485<br>-NMEA0183 для контроля<br>камеры и сопровождения |

|              |   | цели с помочь РЛС |
|--------------|---|-------------------|
| SOFTWARE VER | _ | _                 |

## 5.7 Система обозначений

В главном меню прокрутите вниз или вверх до < **SYMBOLOGY** >, нажмите **Iris Open** чтобы открыть меню представленное ниже:

| <symbology></symbology> |    |
|-------------------------|----|
| ☞SCENE                  | ON |
| RADAR                   | ON |
| TEXT                    | ON |
|                         |    |
|                         |    |
|                         |    |

| Опции | Доступные значения | Объяснение                                                                                                    |
|-------|--------------------|----------------------------------------------------------------------------------------------------|
| SCENE | ON, OFF            | Используется для смены режима<br>изображения, включая дневной<br>режим, ночной режим, режим<br>стыковки, режим «человек за<br>бортом». Соответствующий значок<br>выбранного режима будет<br>изображен на мониторе. |
| RADAR | ON, OFF            | Используется для включения/<br>выключения радиолокационного<br>слежения. Значок РЛ                                                                                                    |

|      |         | сопровождения будет изображен на<br>мониторе при включенном режиме |
|------|---------|--------------------------------------------------------------------|
| TEXT | ON, OFF | Используется для отображение<br>названия камеры на изображении     |

### 5.8 Перезагрузка

В главном меню прокрутите вниз или вверх до < **REBOOT** >, нажмите **Iris Open** чтобы открыть меню представленное ниже:

| <reboot><br/>CLICK IRIS OPEN TO REBOOT</reboot> |  |
|-------------------------------------------------|--|
| CLICK IRIS CLOSE TO CANCEL                      |  |

Для выполнения перезагрузки нажмите Iris Open, для отмены перезагрузки Iris Close.

## 5.9 Восстановление заводских настроек

В главном меню прокругите вниз или вверх до < **RESTORE FACTORY DEFAULTS**>, нажмите **Iris Open** чтобы открыть меню представленное ниже:

#### < RESTORE FACTORY DEFAULTS> CLICK IRIS OPEN TO CONFIRM RESTORE FACTORY DEFAUITS

CLICK IRIS CLOSE TO CANCEL

Для восстановления заводских настроек нажмите Iris Open, для отмены Iris Close

## 6. Предустановки

### 6.1 Заводские предустановки

ТКРТZ-360T-IP-HD может программироваться и управляться с помощью команд управления (предустановок). Список заводских предустановок приведен в таблице 2. Сохранение предустановок и их вызов обеспечивается с панелей управления или из программного обеспечения, совместимого с протоколами Pelco-D.

| Предустановленный<br>номер | Функция                                                                                | Значение по<br>умолчанию |
|----------------------------|----------------------------------------------------------------------------------------|--------------------------|
| 21                         | Ручное переключение камеры в дневном режиме с<br>цветного на черно-белой режим         | -                        |
| 22                         | Автоматическое переключение камеры в дневном<br>режиме с цветного на черно-белой режим | V                        |

Таблица 2- Заводские предустановки

| 23 | Включить зеркальное отображение                                                    | Выкл. |
|----|------------------------------------------------------------------------------------|-------|
| 24 | Выключить зеркальное отображение                                                   | Выкл. |
| 25 | Вкл./выкл. компенсацию задней подсветки                                            | Выкл. |
| 26 | Переключение между стоящим и потолочным<br>режимом установки камеры                | Выкл. |
| 27 | Вкл./выкл. цифрового подавления видеошума (1-5<br>уровней) камеры в дневном режиме | Выкл. |
| 28 | Вкл./выкл. стоп-кадра                                                              | Выкл. |
| 29 | Включить дневной режим тепловизора                                                 | Выкл. |
| 30 | Включить ночной режим тепловизора                                                  | Выкл. |
| 31 | Включить режим стыковки тепловизора                                                | Выкл. |
| 32 | Включить режим «человек за бортом» тепловизора                                     | Выкл. |
| 34 | Установить безопасный режим (убрать головку<br>камеры в корпус)                    | Выкл. |
| 35 | Снять безопасный режим                                                             | Выкл. |
| 39 | Вкл./выкл. цифровое увеличение камеры в дневном<br>режиме                          | Выкл. |
| 43 | Включить цифровую стабилизацию изображения                                         | Выкл. |

| 44 | Выключить цифровую стабилизацию изображения                                                                                                    | Выкл.            |
|----|----------------------------------------------------------------------------------------------------|------------------|
| 50 | Видеосигнал тепловизора (доступен если к монитору<br>подключен видеокабель с режимом переключения)                                                   | Выкл.            |
| 51 | Видеосигнал дневной камеры (доступен если к<br>монитору подключен видеокабель с режимом<br>переключения)                                             | Выкл.            |
| 52 | Сбросить все настройки пользователя                                                                                                    | Выкл.            |
| 53 | Переключение термической полярности                                                                                                    | Выкл.            |
| 54 | Переключение между цветовой палитрой<br>термального изображения (доступен только в<br>моделях с разрешение тепловизионного изображения<br>640 x 480) | Горячее<br>белым |
| 55 | Перезапустить РТZ                                                                                                    | Выкл.            |
| 57 | Вкл./выкл отображение подсказок                                                                                                    | Выкл.            |
| 59 | Скорость наклона/поворота – быстрая                                                                                                    | Выкл.            |
| 60 | Скорость наклона/поворота – средняя                                                                                                    | Выкл.            |
| 61 | Скорость наклона/поворота – медленная                                                                                                    | Выкл.            |
| 62 | Уменьшить адрес камеры на -1                                                                                                    | Выкл.            |
| 63 | Увеличить адрес камеры на 1                                                                                                    | Выкл.            |

Стр. 37

АО «ТРАНЗАС Консалтинг»

| 64 | Войти в меню | Выкл. |
|----|--------------|-------|
|    |              |       |

√-функция установлена по умолчанию;

[Примечание] При вызове команды 43 для включения цифровой стабилизации изображения, на экране появится значок стабилизации, камера будет автоматически компенсировать изменения вертикального угла, вызванного качкой и снабжать стабилизированное изображение; при включенной стабилизации камера может не откликаться на управления и другие команды

## 7 Настройки сети

## 7.1 Подключение

Используйте кабель RJ45 Ethernet для подключения камеры к сети

#### LAN

Никакие дополнительные настройки не требуются для установки LAN соединения. Камера оборудована функцией Plug-N-Play. Соедините камеру как на рис. 7.1.1 и установите IP камеры как DHCP или статический.

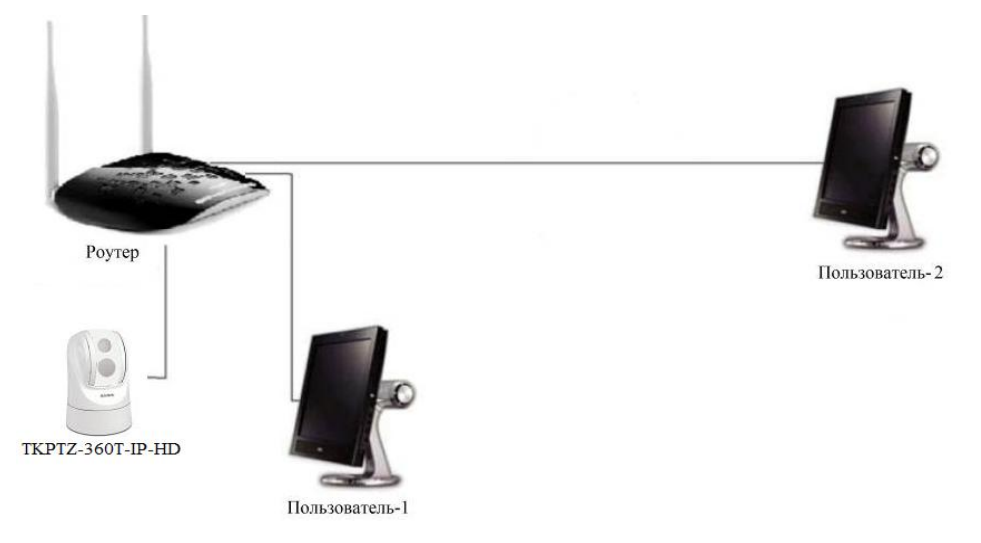

Рис. 7.1.1 Типовая схема подключения IP камеры к сети

## 8. Программное обеспечение (ПО)

## 8.1 Краткое руководство по ПО

Камера может быть использована и управляться следующими способами:

■ ПО IPCamConf: для поиска, управления и настройки сети

Пароль для ПО по умолчанию отсутствует.

- VLC: для просмотра основного видео потока с камеры и субпотока с тепловизора.
- IE: для просмотра основного видео потока с камеры и субпотока с тепловизора. Дополнительно может быть использован для управления камерой и настройки сети,

ID по умолчанию: admin

Пароль по умолчанию отсутствует.

- SDK: предоставляется отдельно, для дополнительных разработок.
- ONVIF: камера поддерживает ONVIF версии 2.1
- ID: admin

Пароль: 123456.

#### Работа по протоколу RTSP:

- 1) Убедитесь, что компьютер и камера в одной сети LAN;
- 2) Ссылка на основной видеопоток: rtsp://IP:port number/main.h264;
- 3) Ссылка на субпоток: rtsp://IP:port number/sub.h264;
- 4) IP адрес и номер порта камеры можно получить через ПО IPCamConf.

#### Работа через Internet Explorer

- 1) Убедитесь, что компьютер и камера в одной сети LAN;
- 2) Операциоенная система на компьютере должна быть Win 7 или новее, Windows XP не поддерживается;

3) Из Internet Explorer, введите IP-адрес камеры и номер порта 88 (Номер порта 88 закрплен), ниже представлен пример:

#### http://192.168.18.229:88;

Стр. 40

4) Установите настройки и управления для работы с камерой.

## 8.2 Запись программного обеспечения IPCamConf (ПО)

Для настройки сетевых параметров камеры запишите с компакт диска или скачайте с сайта http://trancons.ru/downloads/ программное обеспечение IPCamConf.exe.

Запишите программное обеспечение на ПК и запустите его.

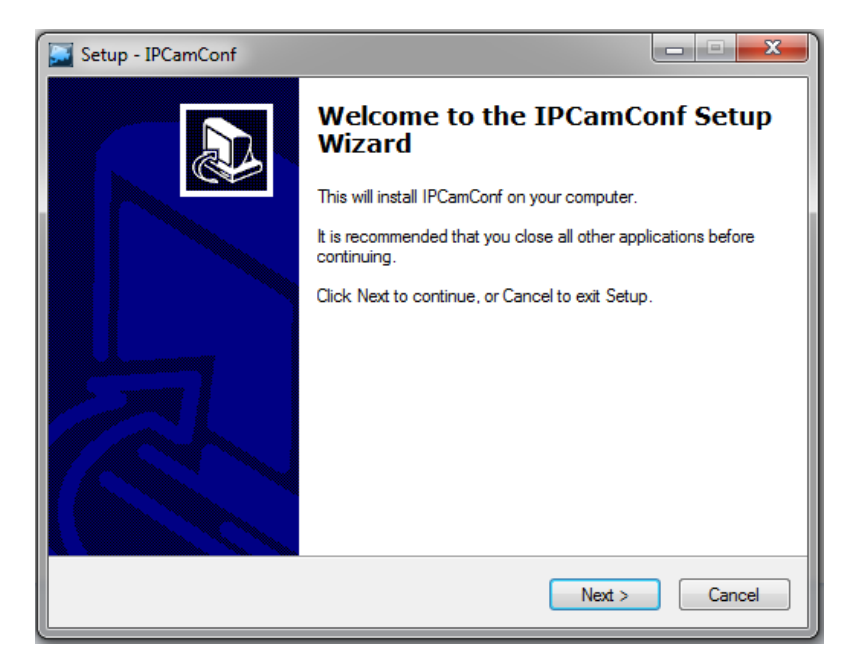

Рис. 8.2.1 – Окно установки ПО

По завершению установки запустите ПО IPCamConf.

## 8.3 Центральное окно (ПО)

После запуска ПО откроется центральное окно:

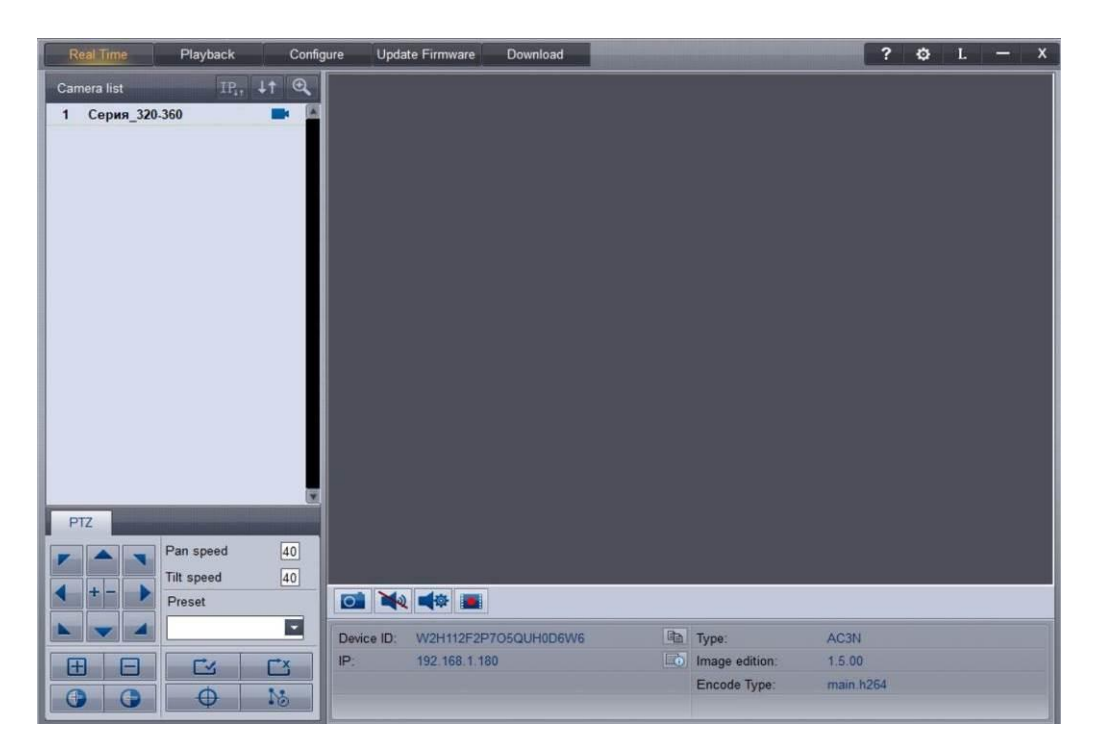

Рис. 8.3.1 Центральное окно

Данное окно состоит из 5 основных областей:

- Системное меню

| Real Time | Playback | Configure            | Update Firmware | Download |
|-----------|----------|----------------------|-----------------|----------|
|           | Рис.     | . 8.3.2- Системное м | иеню            |          |

- Список камер

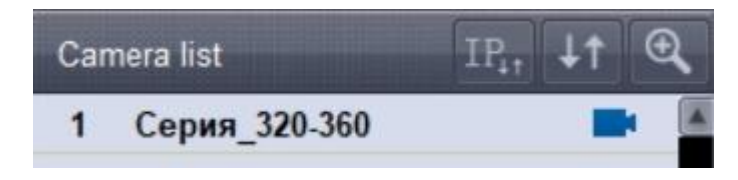

Рис. 8.3.3- Список камер

- Управление выбранной РТZ камерой

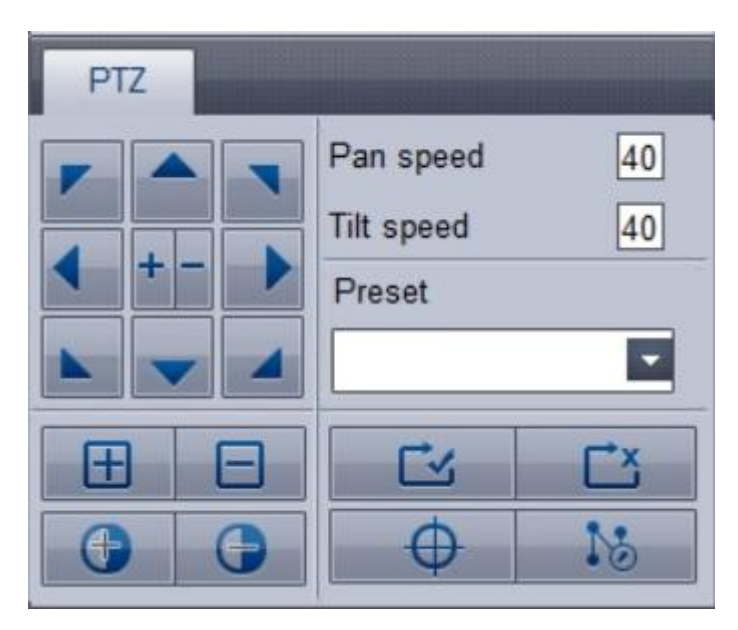

Рис. 8.3.4- Управление выбранной РТZ камерой

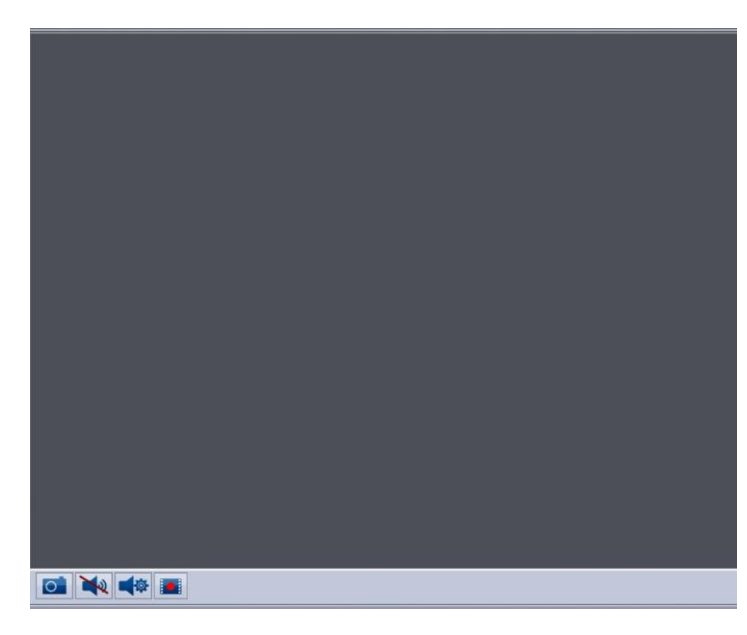

- Окно просмотра (видео в реальном времени, архив, второй поток)

Рис. 8.3.5- Окно просмотра

- Информация о камере: ID камеры, IP, используемая прошивка, тип камеры, используемая кодировка и пр.

| Device ID: | W2H112F2P7O5QUH0D6W6 | Туре:          |           |
|------------|----------------------|----------------|-----------|
| IP:        | 192.168.1.180        | Image edition: | 1.5.00    |
|            |                      | Encode Type:   | main.h264 |

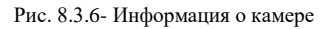

### 8.4 Управление камерой и предустановки

#### Выбор камеры и воспроизведение видео

При запуске IPCamConf программа автоматически просканирует подключённую к ПК сеть и отобразит найденные камеры в списке камер.

Для выбора камеры и начала воспроизведения видео щёлкните дважды на интересующую Вас камеру. Выбранная камера подсветится красным цветом.

Щёлкните правой кнопкой на камеру и **выберите поток** (основной или дополнительный), который следует воспроизвести в окне просмотра.

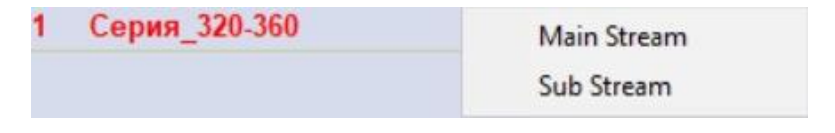

Рис. 8.4.1 – Выбор потока

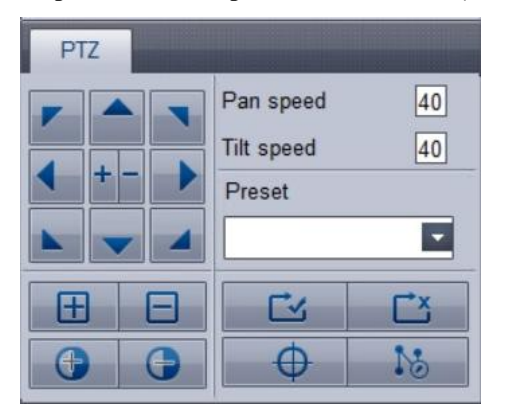

#### Управление поворотом и наклоном (PTZ)

Рис. 8.4.2 – Управление РТZ

В левой половине представлены органы управления поворотом, наклоном, увеличением, фокусом и затвором объектива.

С права в верхней части имеются настройки выбора скорости наклона и поворота камеры.

В правой нижней части расположены органы управления предустановками (выбор и настройка предустановок, старт и остановка круизов).

#### 1. Настройка/сохранение предустановок

Предустановка используется для наведения камеры на определённую точку по команде оператора. Для данной точки задаётся номер предустановки, поворот, наклон и увеличение. Для настройки предустановки:

- Наведите камеру на интересующею вас точку, задав поворот наклон и оптическое увеличение;
- Нажмите на кнопку «Setup Preset»

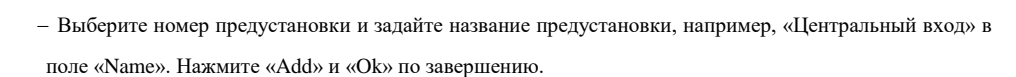

| Setup Pre | eset |        |     |       | х |
|-----------|------|--------|-----|-------|---|
| Preset    | Na   | me     |     |       |   |
| 0         |      |        |     |       | ^ |
| 1         |      |        |     |       |   |
| 2         |      |        |     |       |   |
| 3         |      |        |     |       |   |
| 4         |      |        |     |       |   |
| 5         |      |        |     |       |   |
| 6         |      |        |     |       |   |
| 7         |      |        |     |       |   |
| 8         |      |        |     |       |   |
| 9         |      |        |     |       |   |
| 10        |      |        |     |       |   |
| 11        |      |        |     |       |   |
| 12        |      |        |     |       |   |
| 13        |      |        |     |       |   |
| 14        |      |        |     |       |   |
| 15        |      |        |     |       |   |
| 16        | 12   |        |     |       | ~ |
| Name [    |      |        |     |       |   |
| Add       |      | Delete |     | Clear |   |
|           | Ok   |        | Car | icel  |   |

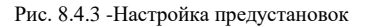

– Для вызова предустановки выберите её из меню или введите её номер на контроллере/в стороннем ПО.

#### 2. Запуск сканирования

Сканирование обеспечивает равномерное движение камеры между сохранёнными предустановками.

Для настройки сканирования:

- Нажмите «Scheme Setup»
- Выберите номер сканирования (Tour group) из появившегося списка;

| Preset setup                              |                  |               | x          |
|-------------------------------------------|------------------|---------------|------------|
| Enable Cruise                             |                  |               |            |
| Preset 1                                  | Add Delete Clear | 00:00:00      | Add Delete |
| Tour group                                | Preset           | Time range    | Tour group |
| 1<br>2<br>3<br>4<br>5<br>6<br>7<br>8<br>9 |                  | 10:00 - 15:00 | 1          |
|                                           | Ok               | Cancel        |            |

Рис. 8.4.4- Настройка маршрутов сканирования

-Выберите количество предустановок в списке предустановок и добавьте их в список сканирования;

-Выберите скорость сканирования;

-Установите галочку «Enable Cruise» для включения сканирования;

-Для запуска/остановки сканирования нажмите

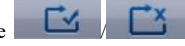

## 8.5 Снимки, динамик и микрофон

ПО предоставляет возможность делать снимки экрана, а также управлять динамиком и микрофоном (при наличии).

Панель управления расположена в нижней части экрана:

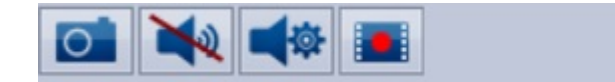

Рис. 8.5.1 – Панель управления снимками, динамиком и микрофоном.

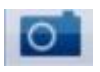

- Нажмите для создания скриншота

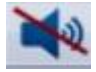

- Нажмите для включения/отключения аудио-выхода (динамика, при наличии)

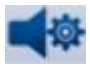

- Нажмите для настройки громкости аудио-входа (микрофона)

| Microphone setting | X      |
|--------------------|--------|
| Mic volume         |        |
| Ok                 | Cancel |

Рис. 8.5.2 – Настройка громкости

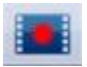

- Нажмите для начала записи

### 8.6 Информация о камере

| Device ID: | W2H112F2P7O5QUH0D6W6 | Туре:          |           |
|------------|----------------------|----------------|-----------|
| IP:        | 192.168.1.180        | Image edition: | 1.5.00    |
|            |                      | Encode Type:   | main.h264 |

Рис. 8.6.1- Информация о камере

- Device ID: внутренний серийный номер;
- Туре: внутренний тип камеры;
- -Image edition: Номер прошивки;
- -Encode Type: используемый кодек сжатия

| IP:              | 192.168.1.180        |
|------------------|----------------------|
| Mask:            | 255.255.255.0        |
| Gateway:         | 192.168.1.1          |
| Preferred:       |                      |
| Alternate:       |                      |
| App port:        | 5002(all)            |
| Streaming Media: | 5000(rtsp) 5001(rtp) |

Рис. 8.6.2- IP адрес и пр. информация о сетевых подключениях камеры

## 8.7 Настройки

#### Сетевые настройки

Для доступа в настройки зайдите в раздел «Configure» в верхнем меню и выберите раздел "Network".

| Camera list       | Network System                                                                                                    | SD                                                                                                    |   |
|-------------------|----------------------------------------------------------------------------------------------------|----------------------------------------------------------------------------------------------------|---|
| 1 Серия_320-360 🖷 | RTMP Server ID:<br>RTMP Server ID:<br>Camera pot<br>App pot:<br>Streaming Media:<br>Network type:<br>IP address:<br>Mask:<br>Gateway:<br>Using following DNS<br>Preferred:<br>Alternate: | Enable RTIMP 5000(rsp) 5001(rtp) Use the following IP 192-168-1.1 292-58-285-0 192-168-1.1 3 sever 5 save | 0 |

Рис. 8.7.1- Сетевые настройки

- RTMP: Функционал разрабатывается
- Сатега ports: Порт вещания камеры. По умолчанию установлен 5000. Диапазон разрешённых портов 3479-7000. Для правильной работы RTSP необходимо установить порт 5000;
- Арр Port: Порт для подключения;
- Streaming port: Порты вещания по RTSP и RTP;
- Network type: Тип настройки IP для камеры. Может быть статическим или по DHCP. В случае выбора статического IP необходимо задать вручную IP адрес, маску подсети, шлюз и DNS сервера в полях ниже.

#### Системные настройки

Для управления системными настройками перейдите во вкладку «System».

| Configure           | x                               |
|---------------------|---------------------------------|
| Camera list         | Network System SD               |
| 1 Серия_320-360 🖬 🔺 | Update PWD Baudrate RTSP Reboot |
|                     | Camera name: Серия_320-360 🕢    |
| ¥                   |                                 |

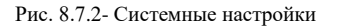

- Update PWD- Сменить пароль. По умолчанию имя и пароль пустые;

- Baudrate- Настройки адреса и скорости передачи данных для подключения по Pelco-D;

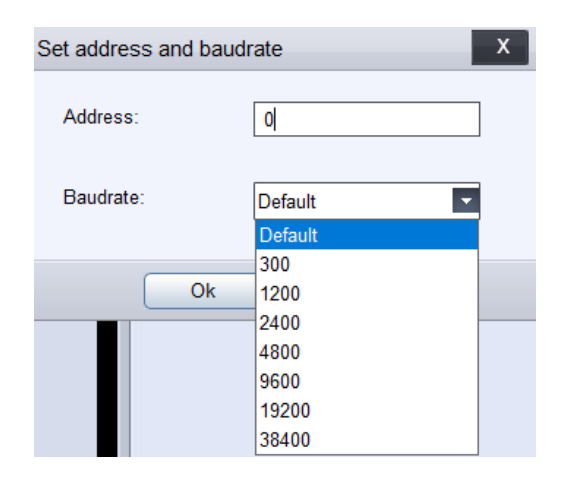

Рис. 8.7.3- Настройки baudrate

- RTSP- настройки вещания по RCTP;

| RTSP video quality | X            |
|--------------------|--------------|
| Select channel     | main channel |
| FPS                | 25           |
| RES                | HD 1080p     |
| Encode Type        | H.265        |
| BPS(Kbps)          | 3000         |
|                    |              |
|                    |              |
| Ok                 | Cancel       |

Рис. 8.7.4- Настройки вещания по RTSP

Select channel- выбор потоков с камеры (main channel- основной поток, sub channelдополнительный поток);

**FPS**- количество картинок в секунду;

**RES**- разрешение выбранного канала (QCIF/QQVGA, CIF/QVGA, D1/VGA, HD 720p, HD 1080p в зависимости от канала);

Encode type- кодировка основного канала (H.264, H.265, MPEG4);

**BPS(Kbps)**- битрейт выбранного канала в кбит/сек.

- Reboot- перезагрузка камеры;

- Camera name- смена названия камеры в списке «Camera list».

## 8.8 Веб-интерфейс

Начиная с версии прошивки 1.5.0 камера имеет встроенный веб-интерфейс.

Для доступа в него:

 -Откройте Internet Explorer и наберите 192.168.1.180:88 (веб адрес по умолчанию) в поисковой строке;

-Запишите и разрешите исполнение ActiveX, предлагаемой камерой;

-После записи может потребоваться перезапуск Internet Explorer;

-Логин и пароль для доступа по умолчанию: Admin/123456.

-Нажмите «Login» для входа

|          | English 🗸 |
|----------|-----------|
|          |           |
|          |           |
|          |           |
|          |           |
|          |           |
|          |           |
| Username | admin     |
| Deserved |           |
| Password | •••••     |
|          | Login     |
|          |           |
|          |           |
|          |           |
|          |           |
|          |           |
|          |           |
|          |           |
|          |           |
|          |           |

8.8.1- Вход в Веб-интерфейс

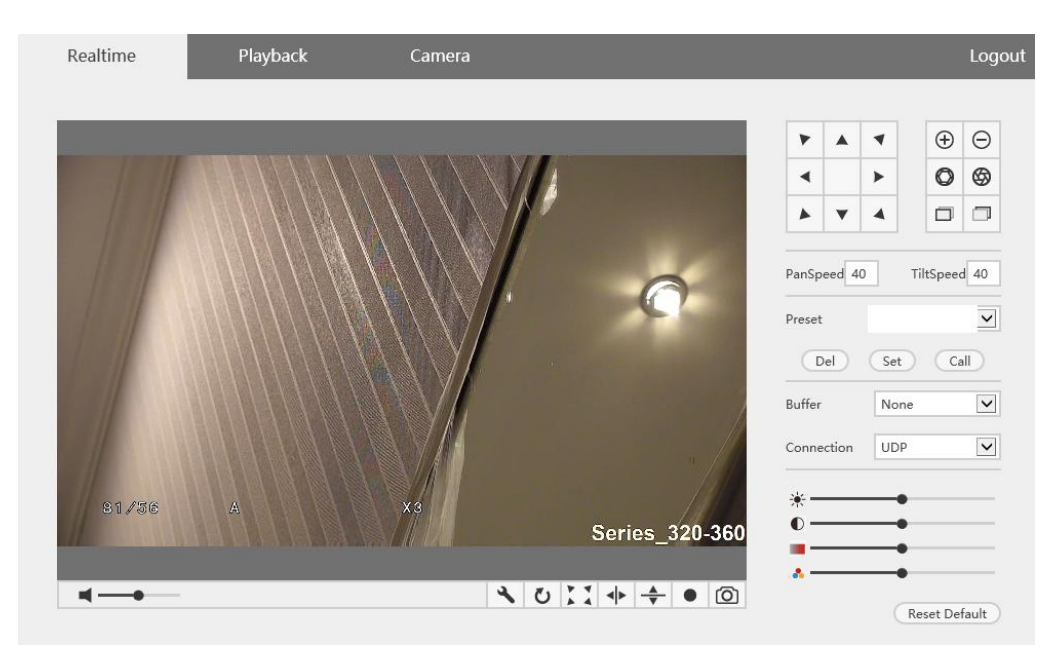

Общий вид Веб-интерфейса представлен на рис. 8.8.2.

Рис. 8.8.2- Общий вид Веб-интерфейса

## 9. Интеграция

## 9.1 Интеграция с РЛС

Камера способна работать с радарами по сети Ethernet и протоколу NMEA и наводиться на радарные цели в автоматическом режиме.

Для правильной работа камеры необходимо обеспечить соосность установки камеры и РЛС или расстояние не более 1-1,5 м друга от друга.

Информация с РЛС должна поступать на камеру в виде строки ТТМ (Tracked Target Message) следующиего вида, например:

\$??TTM,01,0.31,38.0,T,22.9,52.8,T,0.17,-6.91,N,ONABOAT,T,202846.95,A\*72

где,

- ?? Условное обозначение компании, например, RA (RADAR), TK (TRANSAS Consulting) и пр.
- 01 Номер цели, присваиваемой радаром (от 0 до 99);
- 0.31 -Расстояние до цели (в морских милях);
- 38.0 Угол отслеживаемой радаром цели;
- Т- Единица измерения углы;
- 22.9- Скорость цели (в морских милях /час);
- 52.8 Курс цели (в градусах);
- Т- Единица измерения курса;
- 0.17 Расстояние до точки максимального сближения (мин);

Стр. 56

*6,91* - Время до точки максимального сближения (мин) («-» - отрицательное значение свидетельствует об увеличение);

**ONABOAT-** Название цели, присваиваемое радаром;

7- Статус цели Т: Отслеживание Q: Запрос L: Потеря

202846.95- Справочная информация для возможного расчёта собственной позиции;

А\*72 - Контрольная сумма

ТКРТZ-360Т поддерживает чтение строк «Угол отслеживаемой радаром цели» и «Статус цели Т: Отслеживание Q: Запрос L: Потеря» для наведения на цель.

## 10. Диагностика неполадок

| Неисправность                      | Возможная причина                       | Решение                           |  |
|------------------------------------|-----------------------------------------|-----------------------------------|--|
| ТКРТZ-360Т-IP-HD не<br>запускается | Нет питания                             | Проверьте соединение              |  |
|                                    | Неисправен блок питания                 | Смените блок питания              |  |
|                                    | Перепутана полярность                   | Проверьте соединение              |  |
|                                    |                                         | Свяжитесь с производителем        |  |
| Излишние шумы                      | моланическое повреждение                | камеры                            |  |
| мотора при                         | Камера установлена не на горизонтальной | Переустановите камеру             |  |
| самотестировании                   | поверхности                             |                                   |  |
|                                    | Недостаточная мощность блока питания    | Смените блок питания              |  |
| Нет картинки                       |                                         | Свяжитесь с производителем        |  |
|                                    | Ошиока камеры                           | камеры                            |  |
|                                    |                                         | Проверьте правильность            |  |
|                                    | Певерное подключение                    | подключения                       |  |
| Нет контроля над РТZ               | Перепутана полярность RS-485            | Проверьте полярность подключения  |  |
|                                    |                                         | Проверьте настройку               |  |
|                                    | певерная настроика адреса камеры        | двухпозиционных переключателей    |  |
|                                    |                                         | Проверьте используемый протокол   |  |
|                                    | певерный протокол                       | управления                        |  |
| Размытая картинка                  | Плохо подключен видеокабель             | Проверьте все разъемы видеокабеля |  |
|                                    | Недостаточная мощность блока питания    | Смените блок питания              |  |
|                                    | Грязный объектив                        | Протрите объектив                 |  |

## 11. Дополнительная информация

## 11.1 Версии инструкции и ревизии оборудования

| Версия | Дата выпуска    | Изменения                       |  |
|--------|-----------------|---------------------------------|--|
| 1.0    | 02 февраля 2018 | Официальный релиз первой версии |  |
| 2.0    | 18 июня 2018    | Корректировка под работу с РЛС  |  |

### 11.2 Комплект поставки

| № п/п | Наименование            | Количество | Примечание                                                                |
|-------|-------------------------|------------|---------------------------------------------------------------------------|
| 1     | Камера                  | 1 шт.      | Со встроенным<br>мультикабелем 1,5 м<br>(Питание, 2xBNC,<br>RS-485,RJ-45) |
| 2     | Блок питания 220В – 12В | 1 шт.      |                                                                           |
| 5     | Кронштейн для крепления | 1 шт.      | Опционально                                                               |

[Примечание] Комплект поставки может быть изменен в случае обновления оборудования или

специальных заказов.

Стр. 60

#### 11.3 Порядок маркировки

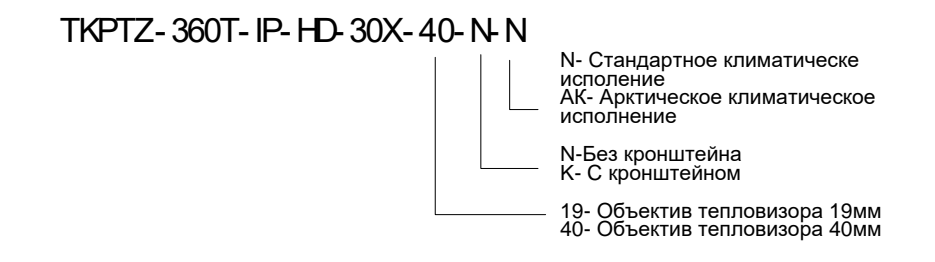

## 11.4 Гарантийные обязательства

Гарантийные обязательства АО «ТРАНЗАС Консалтинг» указаны на сайте http://www.trancons.ru/warranty.

Если не указано иначе, то гарантийный срок составляет 12 месяцев с даты продажи (см. ниже).